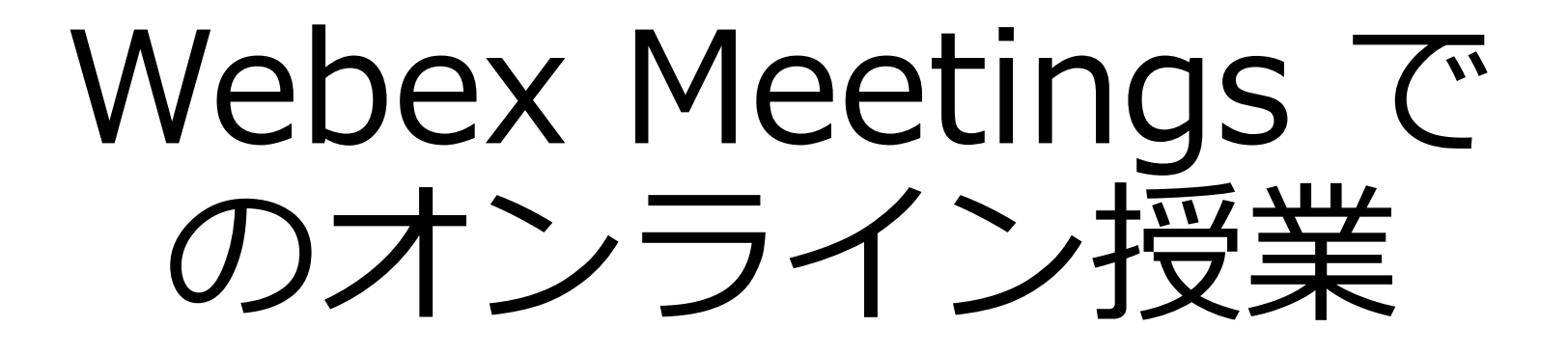

Webexにサインイン

### Webexにアクセス

- 佐賀大学用Webexにアクセス
- https://saga-univ.webex.com/

| cisco Webex |                                       |
|-------------|---------------------------------------|
| Ξ           | 日本語 クラシックビュー <b>ク</b> サインイン ><br>クリック |

• 「サインイン」をクリック

#### Webexにサインイン

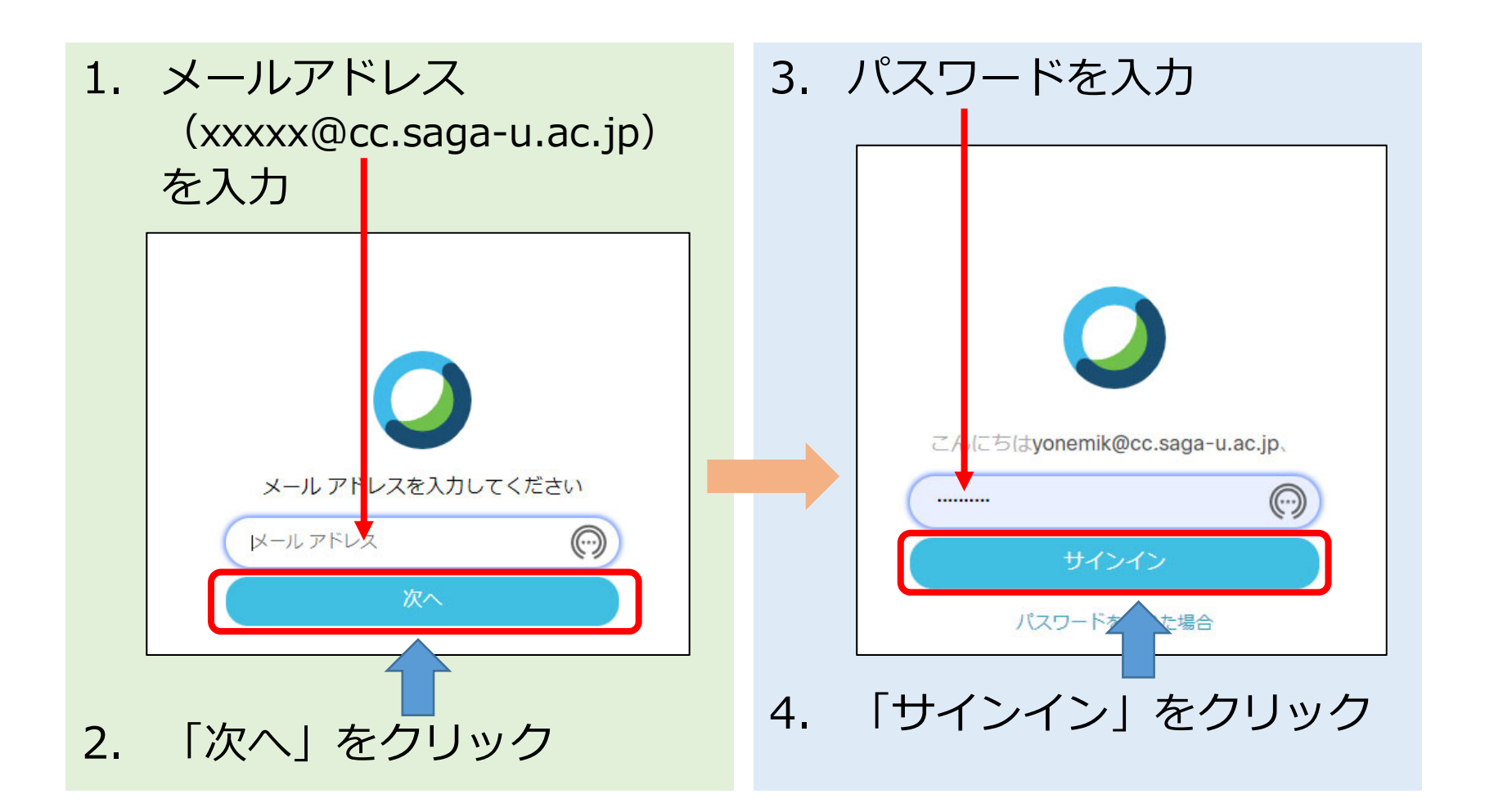

授業のスケジュール

## 授業をスケジュール(1)

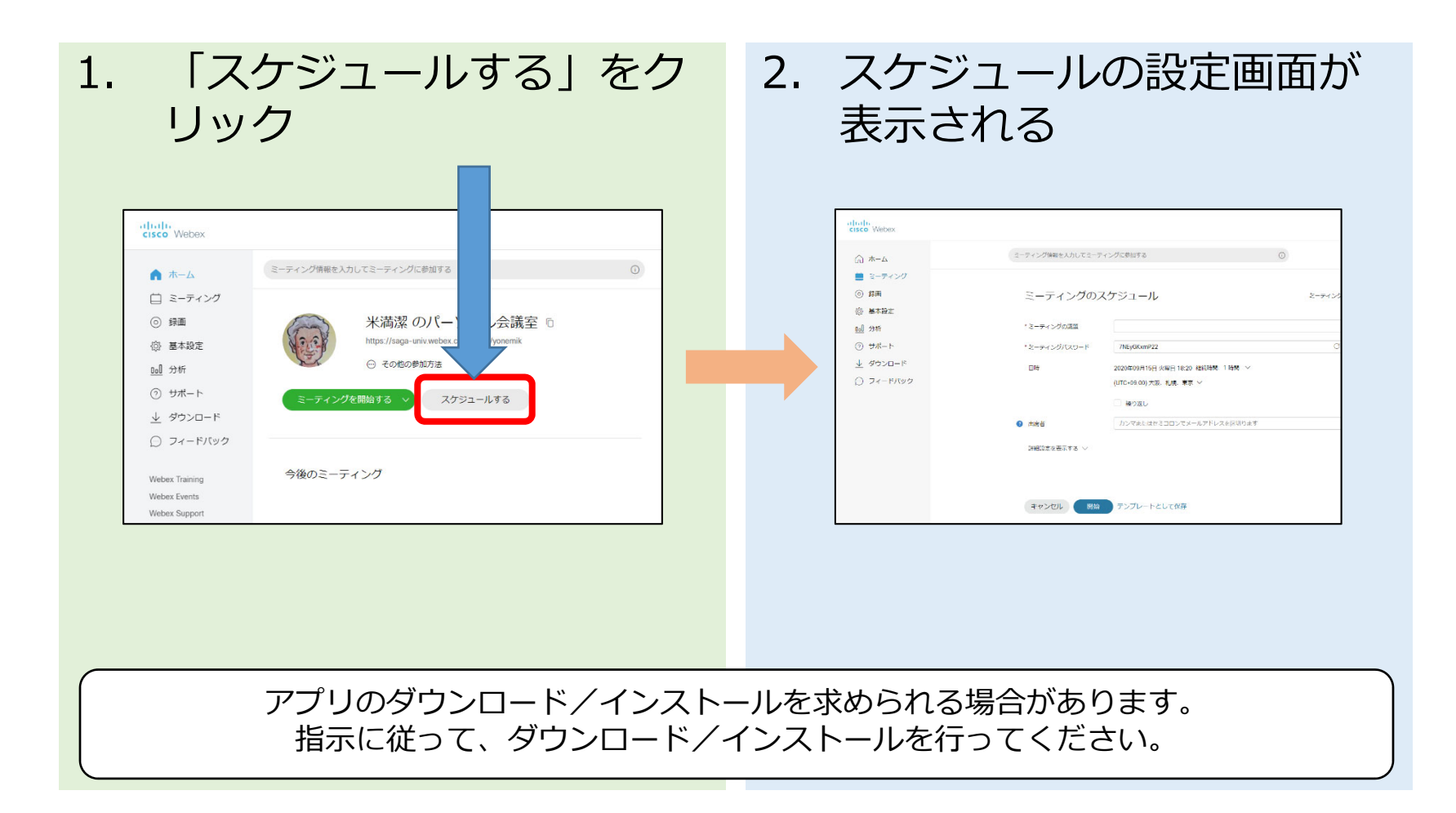

# 授業をスケジュール(2)

 Single State 1
 3. 「ミーティングの議題」に 科目名を入力する
 例:科目名(〇曜日□校時) 科目名(科目番号)

| *-4                | ミーティング情報を入力してミ | ーディングに参加する                    | 0      |
|--------------------|----------------|-------------------------------|--------|
| ミーティング<br>録画       | ミーティングの        | のスケジュール                       | シーティング |
| - 基本設定<br>] 分析     | * ミーティングの講論    |                               |        |
| ) <del>#</del> #-ト | * ミーティングバスワード  | /hejGkomP22                   |        |
| <u>_</u> ダウンロード    | 日時             | 2020年09月15日 火曜日 18:20 総統時間 1日 | 19 V   |
| ) フィードバック          |                | (UTC+09.00) 大阪. 札幌. 東京 ~      |        |
|                    |                | <ul> <li></li></ul>           |        |
|                    | (9) 出演者        | カンマまたはかきコロンでメールアドレスを          | R切ります  |
|                    | ご##20芝を表示する ∨  |                               |        |
|                    |                |                               |        |

- 4. 日時表示をクリックすると 設定画面が表示される
- 第1回目の講義日と時間を設 定し、継続時間を1時間30 分に設定

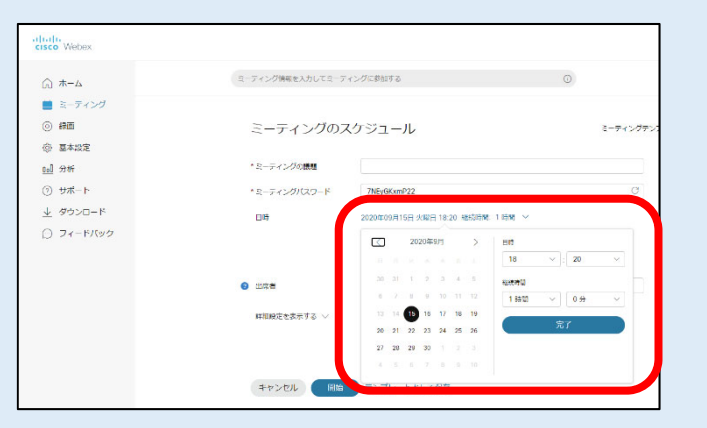

## 授業をスケジュール(3)

- 6. 毎週の授業のために「繰り 返し」をクリック
- 7. 繰り返すルールを設定
   基本は、「1週ごと」・
   「同じ曜日」に設定

| <u>∂</u> #−Δ | ミーティング防爆を入力してミー | ティングに世知する                              |                |
|--------------|-----------------|----------------------------------------|----------------|
| 📕 3-745d     |                 |                                        |                |
| ◎ 錦雨         | ミーティングのス        | マケジュール                                 | スーティングテンプレート W |
| ③ 章本投定       |                 |                                        |                |
| <u>9a</u> 分析 | * ミーティングの機能     |                                        |                |
| ⊙ 9#-1-      | * ミーティングバスワード   | 7NEyGKamP22                            | C              |
| <u> ↓</u>    | 日は              | 2020年09月15日 小田田 18-20 秋日日間 1 日間 >      |                |
| 0 74-F/(80   |                 | The second second second second second |                |
|              | <b>[</b>        |                                        |                |
|              | l l             | #380                                   |                |
|              |                 | 繰り返しの単位 通単位 シ                          |                |
|              |                 | 繰り返しの発き 1 歳ごと                          |                |
|              |                 |                                        |                |
|              |                 | 通り返しの約7                                |                |
|              |                 | C Lau                                  |                |
|              |                 | ● #57 2021/02/02 ~                     |                |
|              |                 | 10 Box-scotters7                       |                |

- 8. 「終了」を選択
- 繰り返しを終了する日(最 終講義日/試験日)を設定

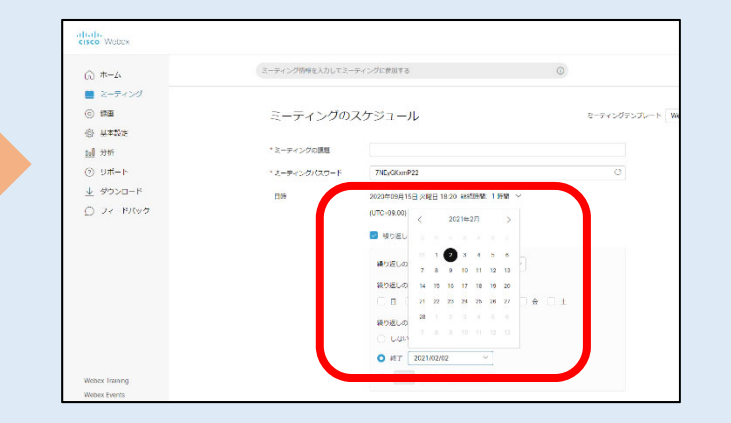

#### 授業をスケジュール(4)

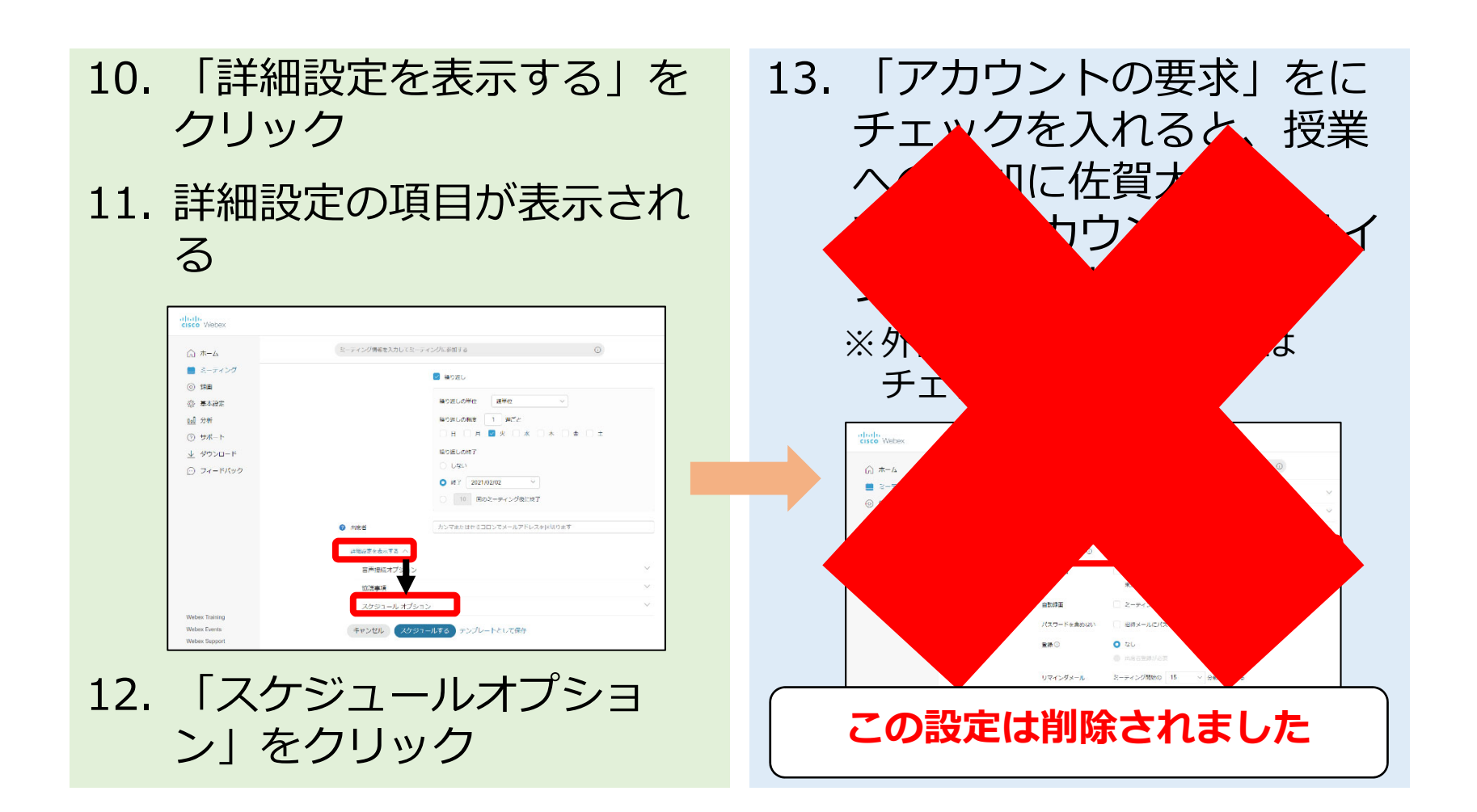

# 授業をスケジュール(5)

14. 「出席者」の欄に、メール アドレスを入力

15. メールアドレスに該当した 人が、入力欄の下に表示さ れる

| ۵ #-۵                                                                        | ミーディング情報を入力してミーテ | マングに参加する                                                          |   |
|------------------------------------------------------------------------------|------------------|-------------------------------------------------------------------|---|
| <ul> <li>ミーティング</li> <li>(i) 録画</li> <li>(i) 基本設定</li> <li>(i) した</li> </ul> | ミーティングのフ         | スケジュール                                                            |   |
| <u>(1)</u> 77杯<br>② #まート                                                     |                  | 7NE-04-==000                                                      | a |
| ● ダウンロード                                                                     | -2               | 2020/00/01/22 ///22 19/20 ////28/                                 |   |
| D 74-FK90                                                                    | H 14             | 2020年09/15日 X曜日 18:20 Mattania, Forma -<br>(UTC+09:00) 大阪、礼儀、東京 ~ |   |
|                                                                              | ❷ 出席者            | カンマまたはセミコロンでメールアドレスを注切ります<br>木売業 及 × 商業券紙 及 × 及 ×<br>及 ×          |   |
|                                                                              | 詳細設定を表示する >      |                                                                   |   |
|                                                                              | キャンセル 保存         | テンプレートとして保存                                                       |   |

16. メールアドレスの入力は、 履修者名簿の学籍番号をコ ピーして、メモ帳などのテ キストエディタでメールア ドレスにして、1行に編集 したファイルを作成

vonemik@cc.saga-u.ac.jp.d4062@cc.saga-u.ac.jp.2023nnnn@edu.cc.saga-u.ac.jp.1914nnnn@edu.cc.saga 17. そのファイルから、メール アドレスの行をコピーして、 Webexの出席者の欄にペー ストすると一括登録できる

\*アイル(F) 編集(E) 雪式(O) 表示(V) ヘルプ(+

#### 授業をスケジュール(6)

18.「自動録画」にチェックを 入れると、ミーティング開 始時から録画が始まる ※チェックを入れない場合は自分 で録画操作を行う

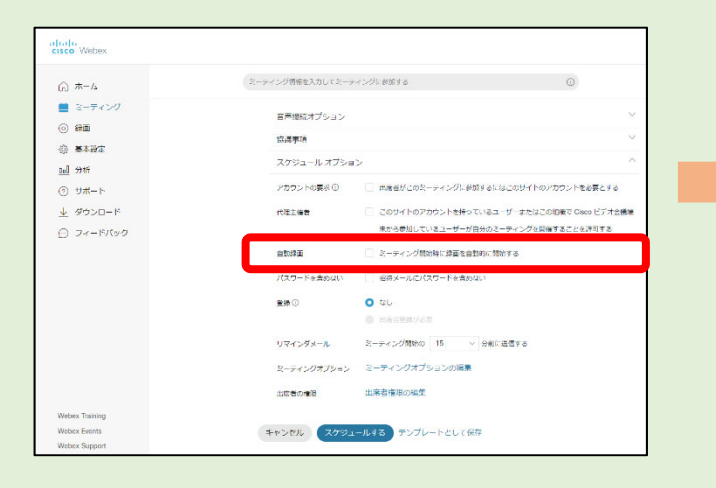

#### 19. 「スケジュールする」をク リックすると、設定が始ま る ※設定終了までに、しばらく時間 がかかる場合があります

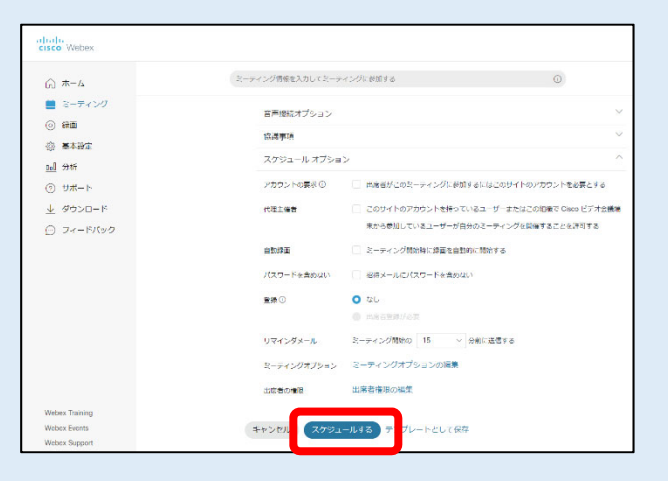

## 授業をスケジュール(7)

20. 出席者を登録していた場合 は、「ミーティングに招待 されているユーザに最新の 招待状を送信します。」と 表示される。

|                | ∂ 出席者                    | カンマまたはセミコロンでメールア |
|----------------|--------------------------|------------------|
|                |                          | 米満選(2)×          |
|                |                          | すべての出席者を削除する     |
| Webex Training | ミーティングに招待されているニ<br>信します。 | 1ーザーに最新の招待状を送    |
| Webex Events   | キャンセル 保有                 | テンプレートとして保存      |
| Webex Support  |                          |                  |
|                |                          |                  |

#### 21. 出席者(招待者)には、 メールでアドレスやパス ワードなどが送られてくる

22. 出席者は、アドレスをク リックして授業に参加

#### 米満潔 から test への参加を招待されています。

#### 件名: test

- 場所: https://saga-univ.webex.com/saga-univjp/j.php?MTID=m9e2eca64d2af7d7dd8c3434470fd2124
- 日時: 1 週ごとの火曜日、 2020/09/22 から 2021/02/03 まで繰り返します。 時間: 18:20 から 19:20 まで。
- 主催者: ▲米満潔 <yonemik@cc.saga-u.ac.jp>

詳細:

WEBEX ミーティングに参加 https://saga-univ.webex.com/saga-univ-jp /j.php?MTID=m9e2eca64d2af7d7dd8c3434470fd2124 ミーティング番号 (アクセスコード): 170 236 8165

ミーティングパスワード: 7NEyGKxmP22

#### 出席者の登録

- 授業をスケジュールする時点で、履修者は確定していないことが多い
- スケジュールの際に登録しても、度々変更になりうる

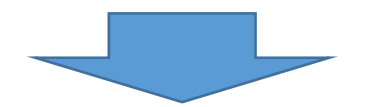

 毎週ミーティングの情報(ミーティングリンク、ミーティング番号、パ スワード)を、ライブキャンパスかメールにて連絡する方法を推奨

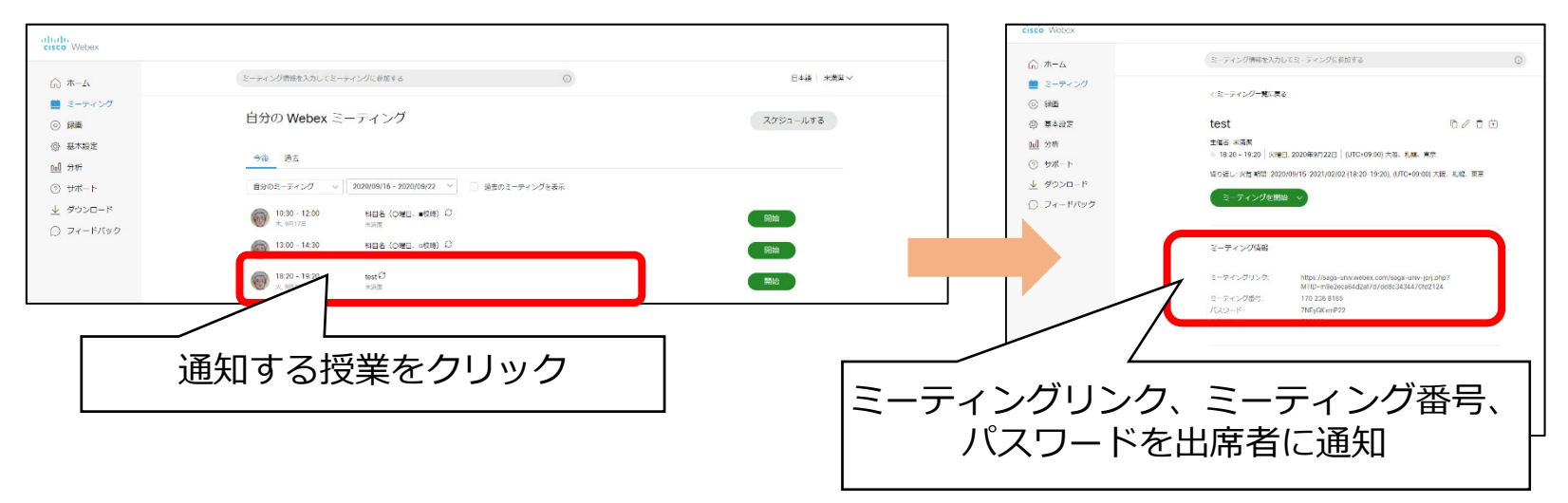

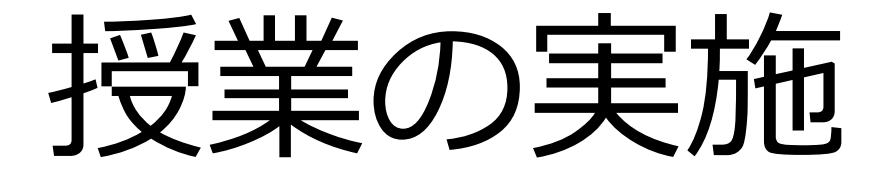

#### 授業開始

#### ・授業開始時刻前に、Webexにサインインして、 授業を開始

| cisco Webex                                                                            |                                                            |           |
|----------------------------------------------------------------------------------------|------------------------------------------------------------|-----------|
| ☆ ホーム                                                                                  | ミーティング情報を入力してミーティングに参加する                                   | 日本語 米満家 イ |
| <ul><li>ミーティング</li><li>③ 録画</li></ul>                                                  | 自分の Webex ミーティング                                           | スケジュールする  |
| <ul> <li>         ·③ 基本設定         aol 分析         ·//         ·//         ·//</li></ul> | 今後 過去                                                      |           |
| —<br>⑦ サポート                                                                            | 自分のミーティング ∨ 2020/09/16 - 2020/09/22 ∨ □ 過去のミーティングを表示       |           |
|                                                                                        | 10:30 - 12:00     科目名(O曜日、■校時) C       木、9月17日     米満葉     | 開始        |
|                                                                                        | 13:00 - 14:30 料目名(O曜日、ロ校時) 日<br>木,明17日 米売取                 |           |
|                                                                                        | 18:20 - 19:20         test Ю           火、9月22日         米湾夏 | /         |
|                                                                                        | ļ.                                                         |           |

## ミーティング開始画面

| Cisco Webex Meetings |                                                       | 0 | _ 0 | × |
|----------------------|-------------------------------------------------------|---|-----|---|
|                      | 米満潔 のパーソナル会議室                                         |   |     |   |
|                      |                                                       |   |     |   |
|                      | S2 ビデオ会議システムに接続 ③ 音声: コンピュータ音声を使用 ~ ③ スピーカーとマイクをテストする |   |     |   |
|                      | € ミュート ~ Ø: ビデオの開始 ~ ミーティングを開始                        |   |     |   |

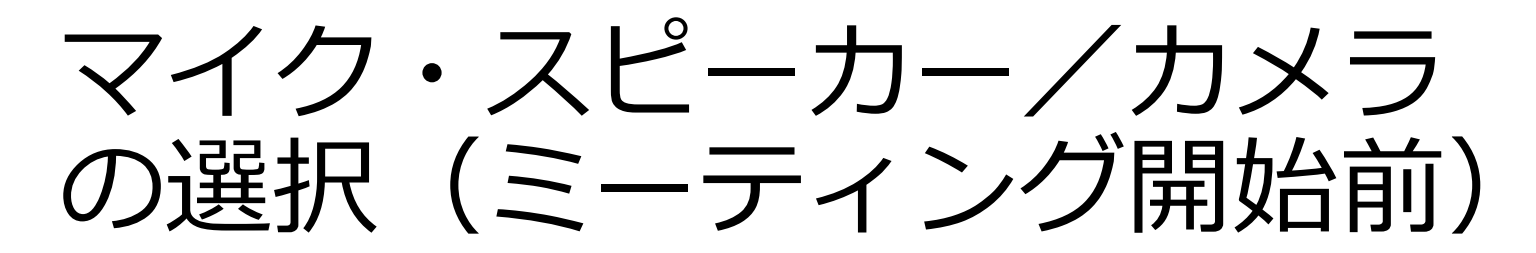

| マイク・スピーカーの選択                                                                                                    | カメラの選択                                                                                                    |
|----------------------------------------------------------------------------------------------------|----------------------------------------------------------------------------------------------------|
| <ul> <li>Φ: スピーカー</li> <li>システム協定を使用 (Razer USB Audio Enhan<br/>スピーカー / ハッドブオン (Realtek(R) Audio)</li> <li>スピーカー (Razer USB Audio Enhan)<br/>MDT243WG (1/ンテル(R) ディスプレイ用オーディ<br/>0 マイク</li> <li>システム設定を使用 (Razer USB Audio Enhan<br/>マイク配列 (Realtek(R) Audio)</li> </ul> | 複数のカメラが接続されている場合                                                                                              |
| マイク (Pro for Notebooks)<br>マイク (Razer USB Audio Enhancer)<br>● 設定<br>● 記定<br>● 記で、<br>● ビデオの開始 ~ ミーティングを開始                                                                                                    | Qcam Pro for Notebooks<br>Snap Camera<br>・ Front camera<br>シェート 、 D. ビデオの他 、 ミーティングを開始                        |
| <ol> <li>1. Vホタンをクリック</li> <li>2. メニューが表示される</li> <li>3. 使用するマイクとスピーカー<br/>を選択(チェックマークが付<br/>いているものが選択中)</li> </ol>                                                                                                    | <ol> <li>1. Vホタンをクリック</li> <li>2. メニューが表示される</li> <li>3. 使用するカメラを選択<br/>(チェックマークが付い<br/>ているものが選択中)</li> </ol> |
|                                                                                                    |                                                                                                    |

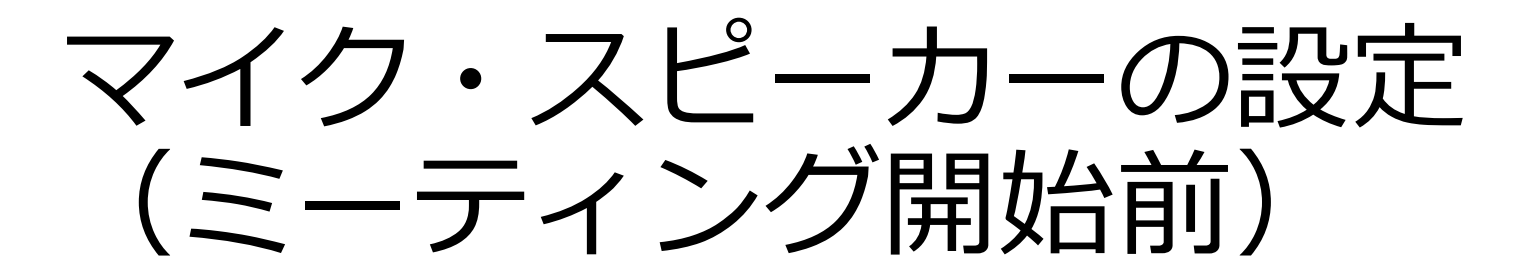

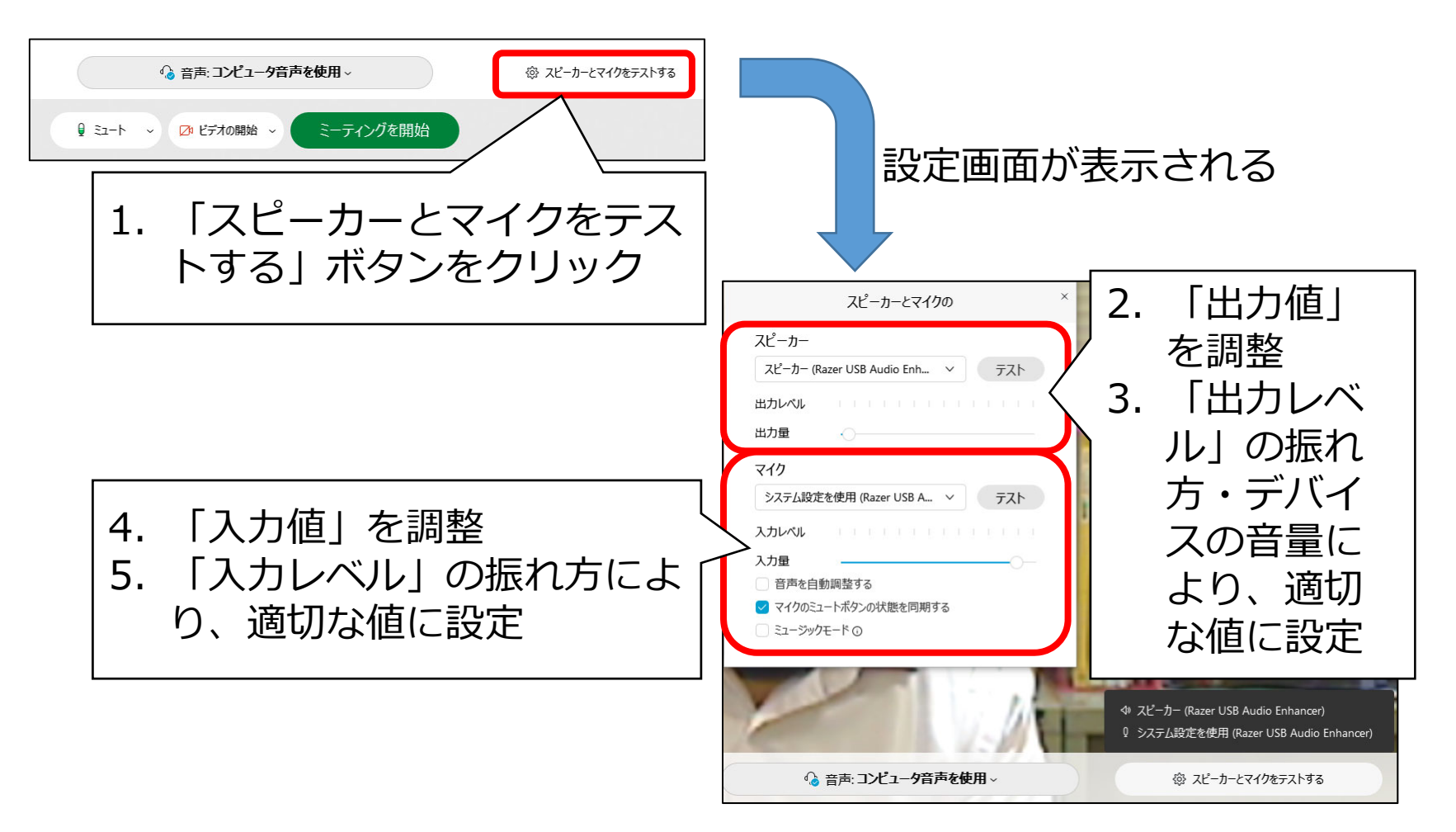

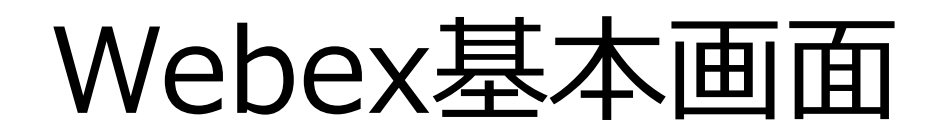

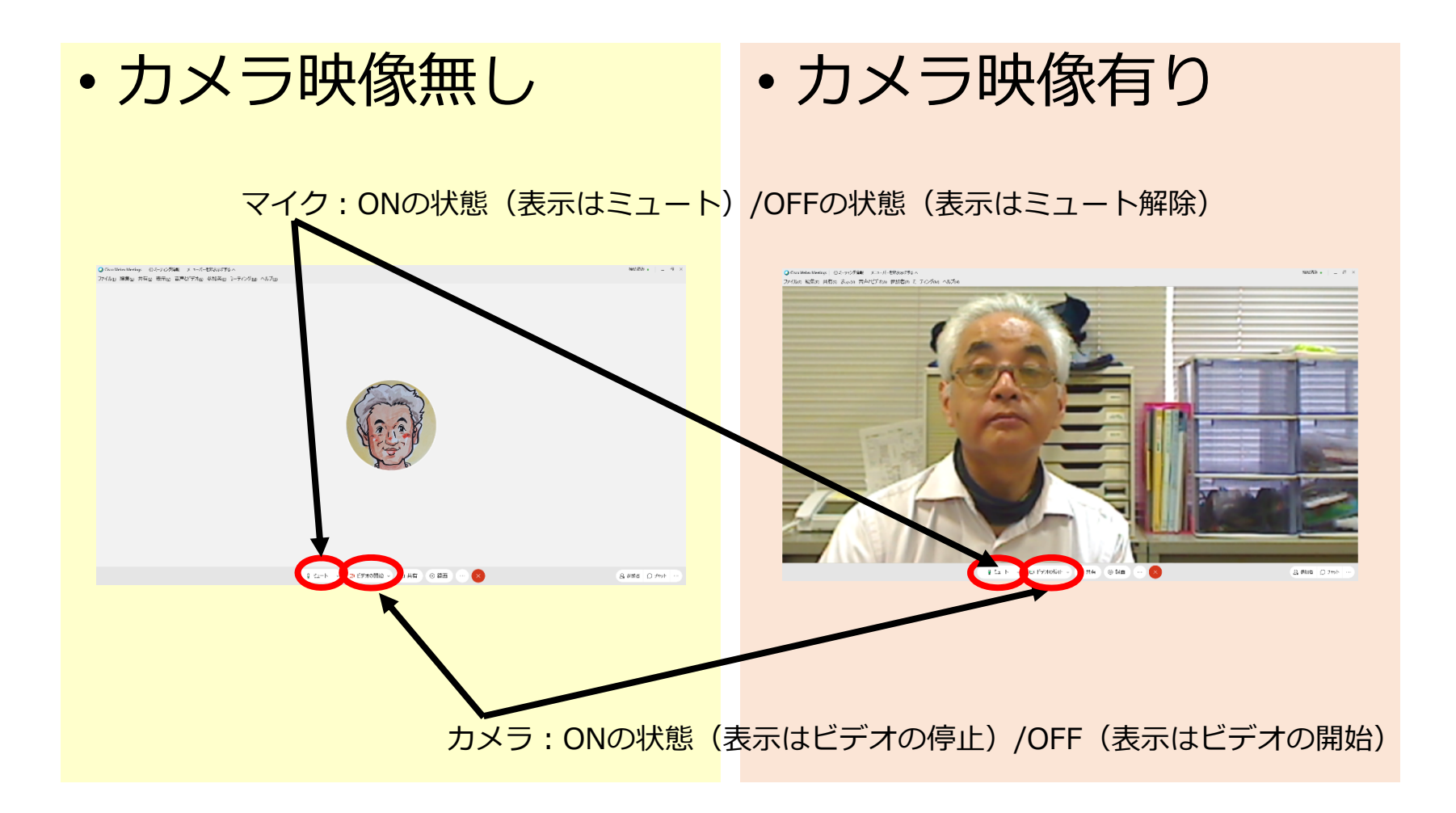

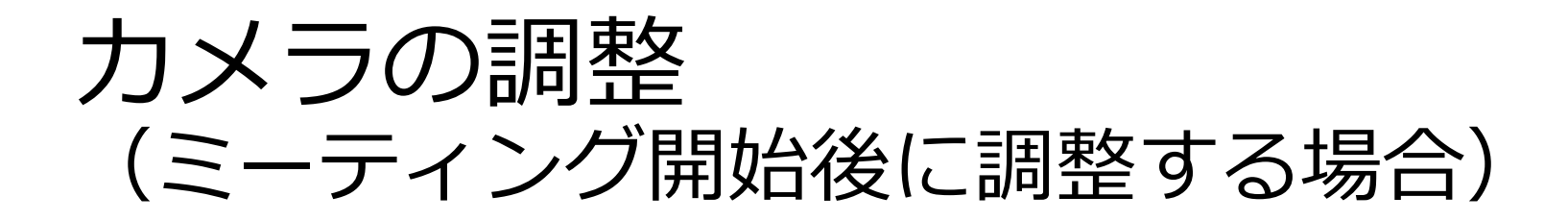

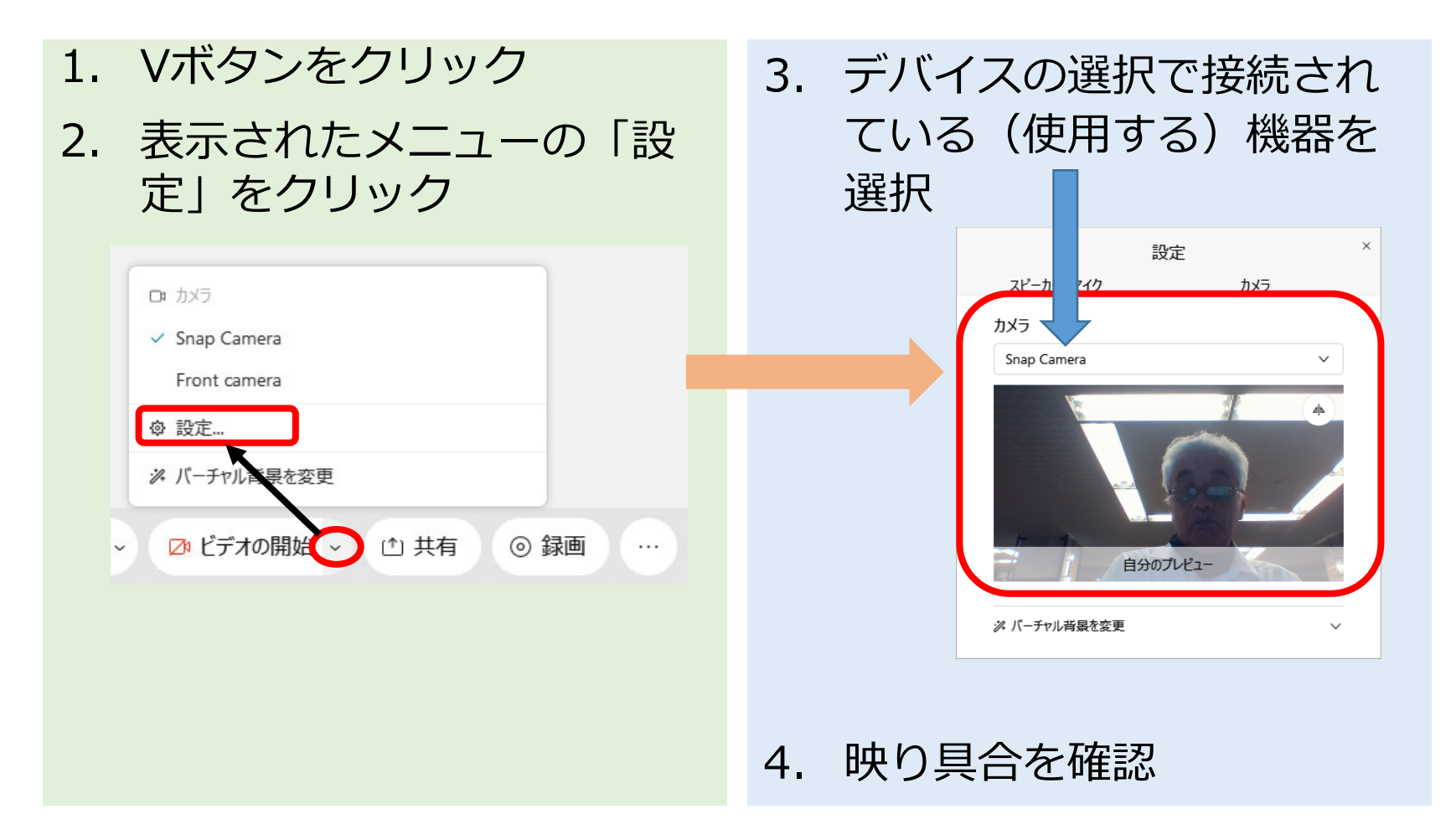

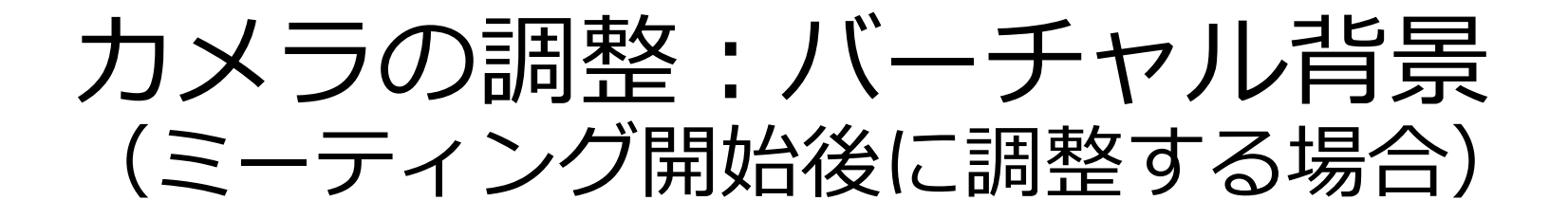

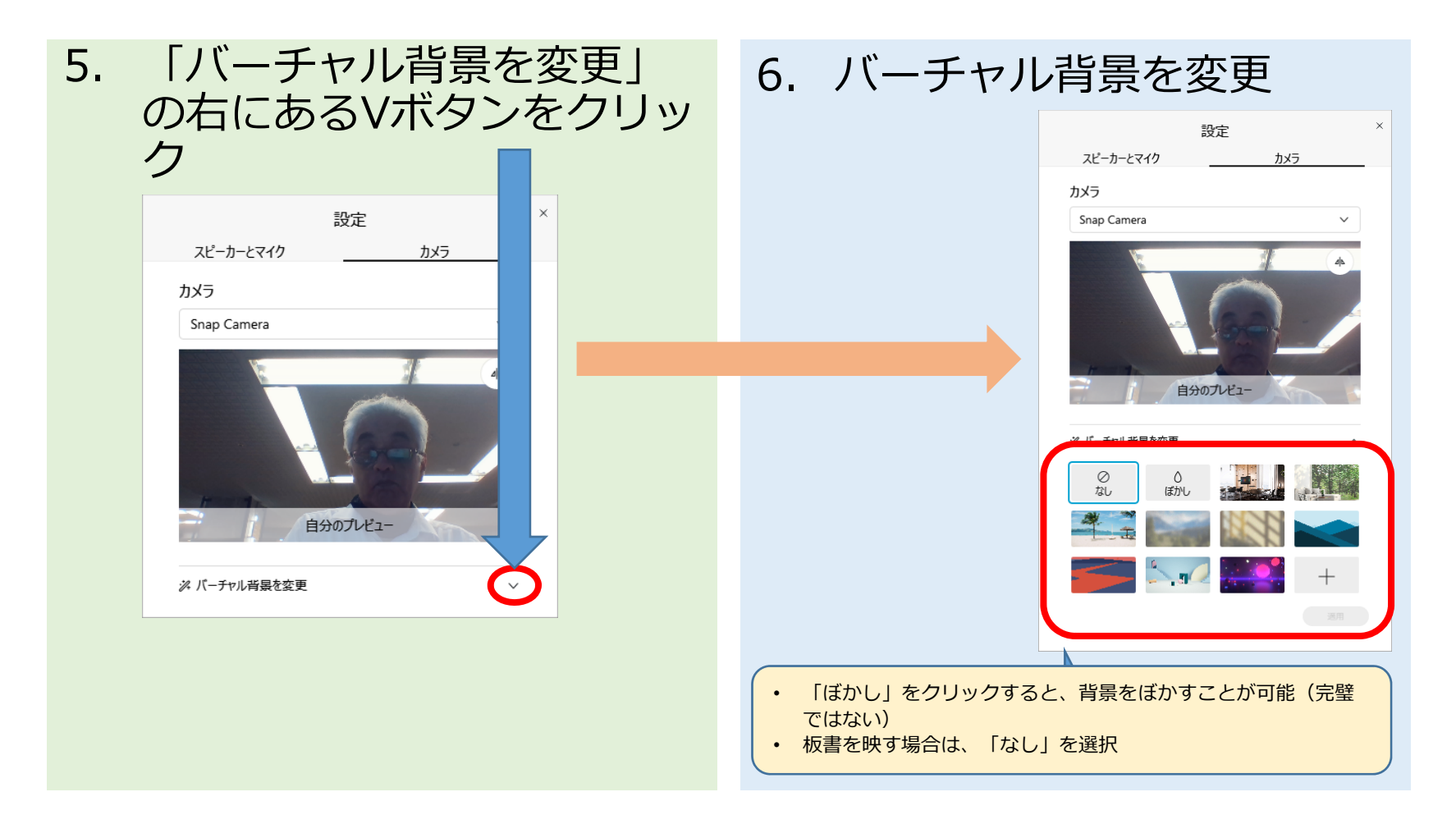

#### 授業開始

- スライド等の資料を使用
- 参照
  - オンライン授業ポータル (佐賀大学)
  - Webex スライド等の共有 操作

参照

・カメラ映像を使用

- オンライン授業ポータル (佐賀大学)
- ・ Webex 黒板等の撮影準備

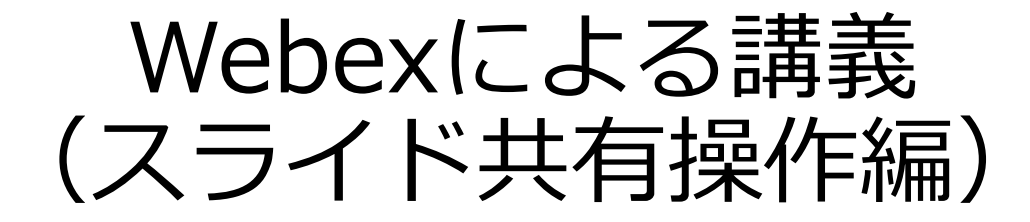

#### 共有資料の選択

#### 1. 共有したいファイルを開いておく

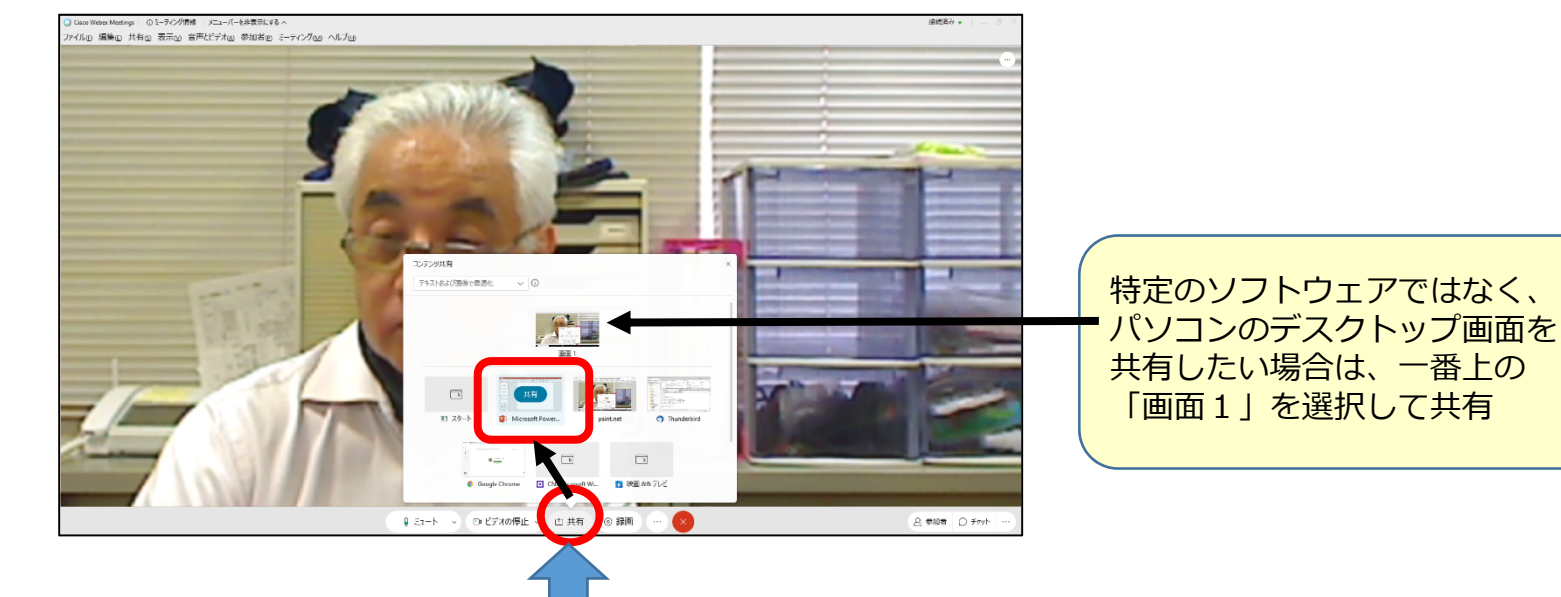

2. 画面下部の「共有」「ボタンをクリック

3. 共有したいソフトウェアを選んで「共有」をクリック

#### 講義資料共有状態の画面

• Webexの画面は小さくなり、画面上部にメニューとして表示

| ।<br>जन | - ज़ु्ु <b></b>                                                                                 | デザイン                | 画面切り替え                                | PIX-Say | 254F 5a-                        |                   |                                                              | 个)~<br><sub>9一术-</sub> 月有 | ۶<br>st  | Ø ⊠<br>≈-+ 577   | о<br>гология<br>гология  | 2 <u>-</u>          | D<br>Ŧrat      | ℃ <sub>注限</sub>      | <br>すべて表示   | adh                                | , <b>C B</b> IIIIn, . | 100 | o ×<br>漢 只共fi | < |
|---------|-------------------------------------------------------------------------------------------------|---------------------|---------------------------------------|---------|---------------------------------|-------------------|--------------------------------------------------------------|---------------------------|----------|------------------|--------------------------|---------------------|----------------|----------------------|-------------|------------------------------------|-----------------------|-----|---------------|---|
| 脂切付     | ★ 切り取り<br><sup>1</sup> 日 コピー *<br><sup>1</sup> ● コピー *<br><sup>1</sup> ● 雪式のコピー/貼り付は<br>クリップポード | 新しい<br>新しい<br>スライド・ | ビレイアウト・<br>ピリセット<br>・ こセクション・<br>スライド | B I U S | - 28 - A<br>abc AV - Aa<br>フォント | ¢ ⊗ ⊟ - ⊟ -  <br> | 92 22   12 - 11<br>12 - 12 - 12<br>12 - 12 - 12<br>12 - 12 - | 1 文字列の方向<br>1 文字の配置。      | Microsof | tt PowerPoint@#F | れています<br>配置 ウイック<br>単く指面 | ◇ 回形の塗り:<br>○ 回形の枠線 | ວ&ປ- 4<br>- ອີ | ○ 検索<br>& 置換 ×<br>福集 | Adobe PDF @ | re This Webex<br>File * *<br>Webex |                       |     |               | ~ |
| 1       | Webexによる講師<br>*******                                                                           | 録園と配信               | t i                                   |         |                                 |                   | 共                                                            | 有中                        | コの掛      | 操作月              | 目メ                       | <u>_</u> _          | .—             |                      |             |                                    |                       |     |               |   |

しばらくするとメニューは小さくなるが、マウスを合わせるとメニューを表示可能

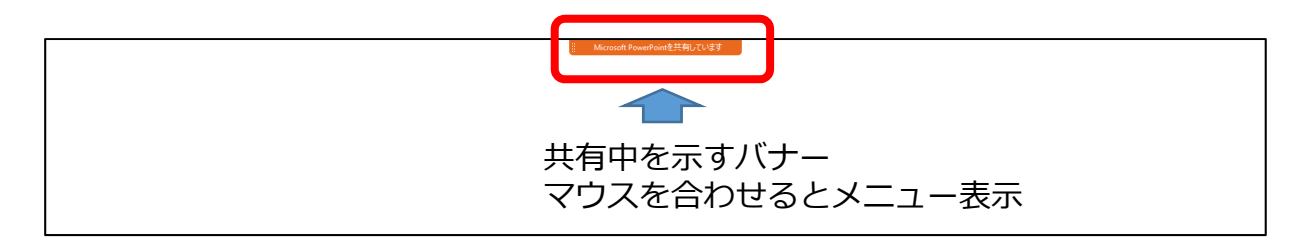

• メニューは録画されません

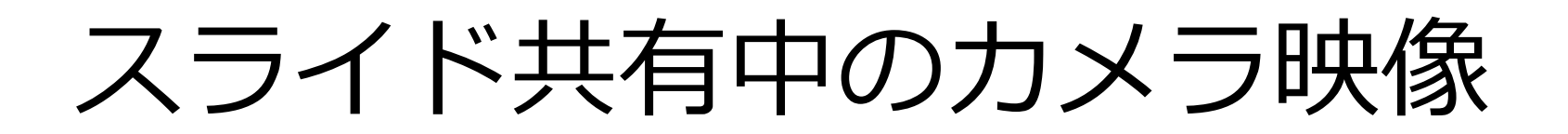

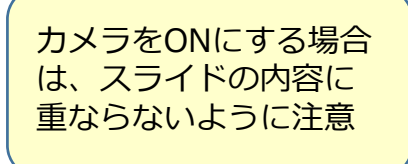

・ カメラ映像の位置は移動可能

| Bland Routing PBC 127 |                 |
|-----------------------|-----------------|
|                       | ドラッグして移動可能      |
| Webexによる講義録画と配信       | Webexによる講義録画と配信 |
| 全学教育機構のないで、標準の位置      | 全学教育機構          |
|                       |                 |
| 4<br>*                |                 |

#### 注釈ツール

- 共有画面に書き込めるツールが利用可能
- 「注釈」をクリックするとメニューが表示される

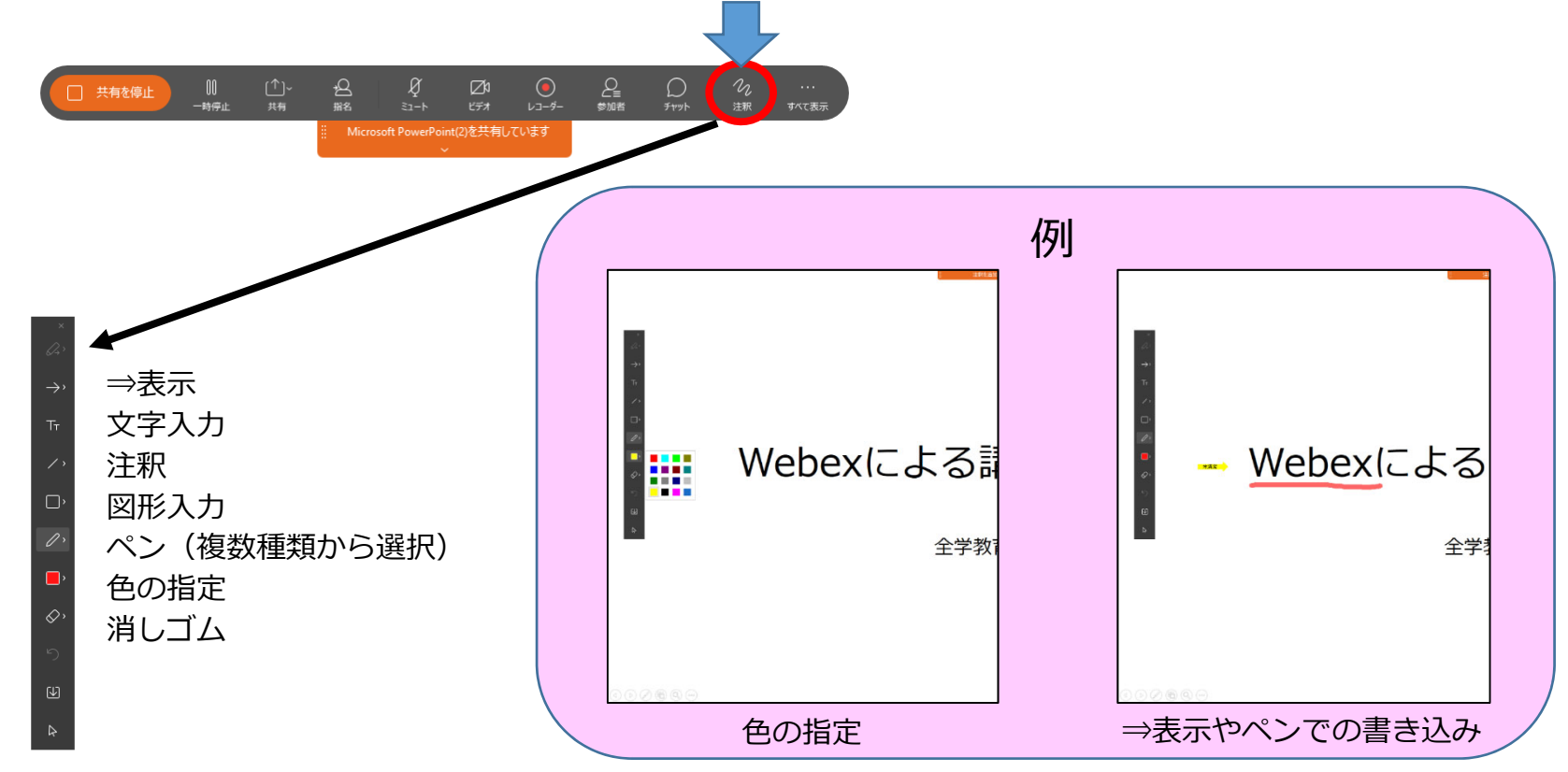

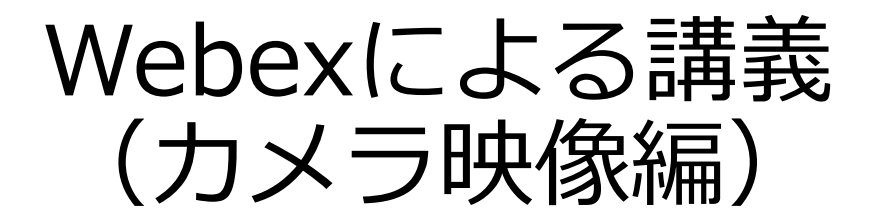

#### カメラ映像を使用

- カメラの性能により画質や画角が異なります
- ご使用になるパソコン内蔵カメラや外付けのWebカメラで、 黒板やホワイトボードが、板書の文字の大きさも含めどの ように映るかを調整する必要があります
- マイク(教室設置、有線もしくは無線のヘッドセット)を
   使用すること
- 場所(教室、個人の部屋、自宅)で、音声も含めて何度か 録画をしてみることをお勧めします

## 板書の例1:黒板半分程度

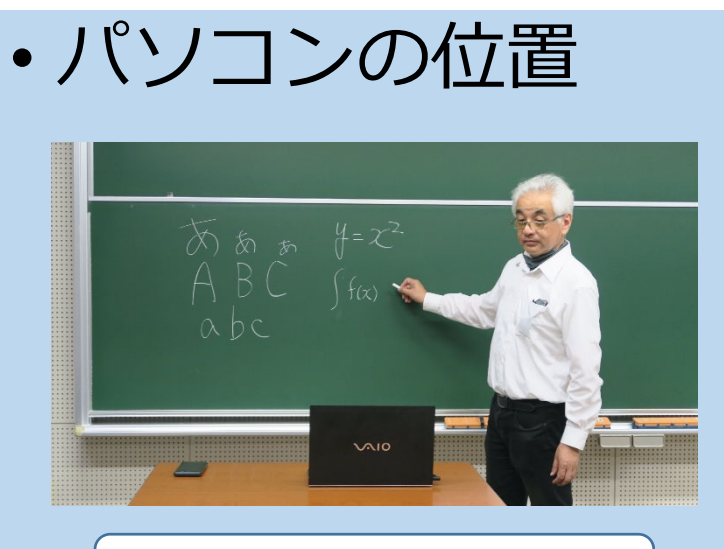

パソコンは教卓の上

• Webex画面

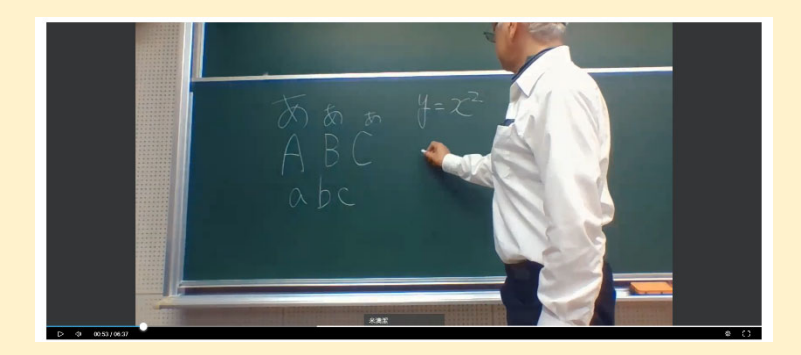

# 板書の例2:ほぼ黒板の幅

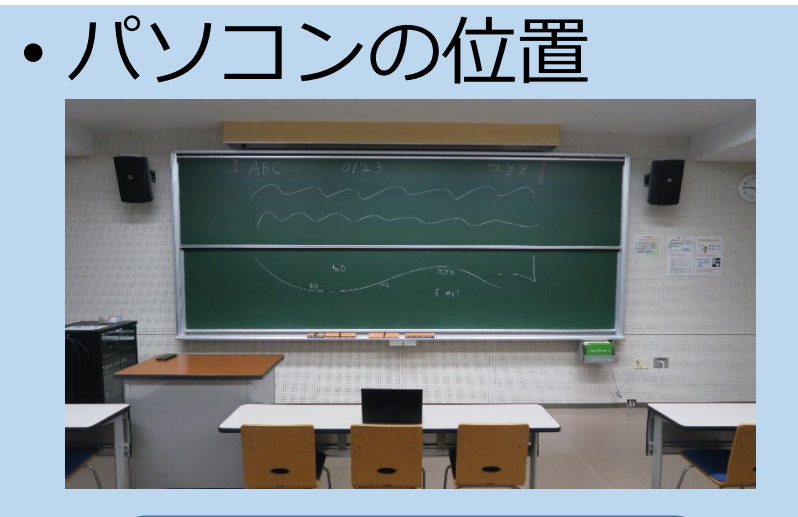

パソコンは学生の机の上 (中央最前列) • Webex画面

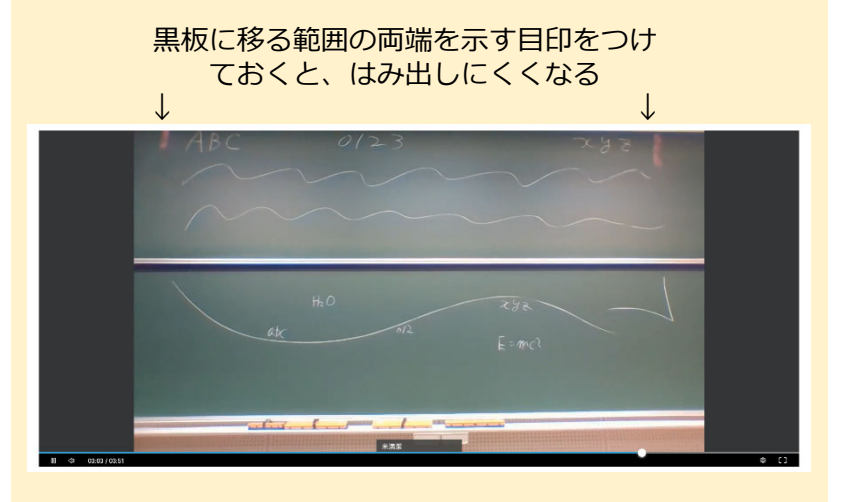

# 板書の例3:手持ちボード

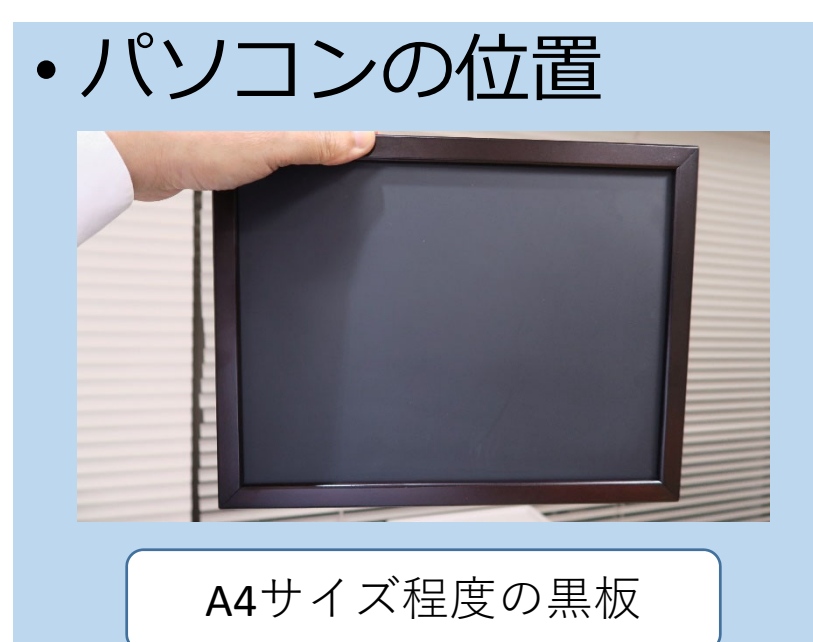

• Webex画面

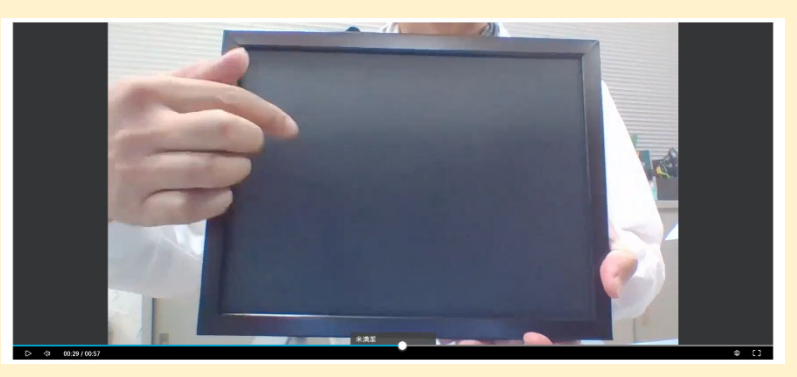

#### オンライン授業ポータル(佐賀大学)

https://www.oge.saga-u.ac.jp/online/ その他のWebex関連資料も提示

- Webex Meeting への参加記録確認
- Webex 授業の録画
- Webex 録画映像の配信
- ・ Webex 配信映像の参照記録確認